# **OPERATING INSTRUCTIONS**

# JC SYSTEMS TOOLBOX (SERIAL AND GPIB)

Please Note: The LabView Runtime Engine must be installed on the computer for the ToolBox Programs to operate. The National Instruments Runtime Engine can be installed from the JCS CD by clicking on "Setup.exe" in the Runtime Folder under the National Instruments Run-Time Engine 6.1 Folder.

Install either the Serial ToolBox or GPIB version (or both) by clicking on the appropriate Setup File. (Must be a National Instruments GPIB card for the GPIB program to work).

| S JCSRPL                   | .ot.VI                     |                  |             |               |        |              |         |             |        |         |                    |       |         | _ 0        | × |
|----------------------------|----------------------------|------------------|-------------|---------------|--------|--------------|---------|-------------|--------|---------|--------------------|-------|---------|------------|---|
| <u>File E</u> dit <u>I</u> | <u>O</u> perate <u>W</u> i | ndows <u>H</u> e | lp          |               |        |              |         |             |        |         |                    |       |         |            |   |
|                            | EXIT                       | J                | C Syste     | ems, Inc      | S      | erial To     | olBo    | ×           |        |         |                    |       |         |            | - |
| Data                       | Log / Gr                   | aph (me          | enu) ·      | ▼ Ed          | it / ( | Configure    | (men    | u) '        | ▼      | (       | )perate            | (menu | )       | •          |   |
|                            | Current                    | Addr. 👖          |             | DL FileName   | Dat    | ta2.xlj      | s       | ave ever    | y 25   | secs.   | LcI/Rmt            | LCL   | Co      | nm.        |   |
| ent kine one               | Nat                        | l (Not a N       | lumber) = c | leared setpoi | nt     | saving to    |         | _           |        |         |                    |       | SI      | atus       |   |
|                            | SetPoin                    | t 1 26.0         | SetP        | oint 2        |        | Program:     | 10      | Step #      | 1      | Events: | 12.4.6             |       | S       | TP         |   |
| sp2<br>pr2                 | Actual                     | 1 25.8           | Actu        | al 2 26.7     |        | Time left in | n step: | 00:00:0     | 0      | Alarms  |                    |       | ****    | <b>R</b> + |   |
| 89.8-                      |                            |                  |             |               |        |              |         |             |        | _       |                    |       | ¥‡ 9-99 | 1          |   |
| 80.0-                      |                            |                  |             |               |        |              |         |             |        |         |                    |       |         |            |   |
| 70.0                       |                            |                  |             |               |        |              |         |             |        |         |                    |       |         |            |   |
| 70.0-                      |                            |                  |             |               |        |              |         |             |        |         |                    |       |         |            |   |
| 60.0-                      |                            |                  |             |               |        |              |         |             |        |         |                    |       |         |            |   |
| 50.0-                      |                            |                  |             |               |        |              |         |             |        |         |                    |       |         | -          |   |
| 40.0-                      |                            |                  |             |               |        | _            |         |             |        |         |                    |       |         | -          |   |
| 30.0-                      |                            |                  |             |               |        |              |         |             |        |         |                    |       |         | -          |   |
| 20.0-                      |                            |                  |             |               |        |              |         |             |        |         |                    |       |         | -          |   |
| 10.0-                      |                            |                  |             |               |        |              |         |             |        |         |                    |       |         | _          |   |
| 0.0-                       |                            |                  |             |               |        |              |         |             |        |         |                    |       |         |            |   |
| 10.0-                      |                            |                  |             |               |        |              |         |             |        |         |                    |       |         |            |   |
| -10.0-                     |                            |                  |             |               |        |              |         |             |        |         |                    |       |         |            |   |
| -23.7-<br>8:46:27          | loops to go                | J                |             |               |        |              |         | elapsed tir | ne 0:1 | 5:59    | run<br>hold / rese | t     | 9       | 16:27      |   |
|                            |                            |                  |             |               |        |              |         |             |        |         |                    |       |         |            | Ţ |
| •                          |                            |                  |             |               |        |              |         |             |        |         |                    |       |         | F          |   |

This is the Main Display Screen for the ToolBox programs. It has a real time graph of the setpoints and actual values for both channel 1 and channel 2. The time span (x axis) can be changed up to a maximum of 24 hours via the Datalog /Graph pull down menu. The chart "y" axis values can be changed on the fly by clicking on them and when highlighted, entering desired values. The program includes a data log capability and saves real time program information into a "tab delimited" file suitable for use with spreadsheet programs such as Excel. The frequency of data recording can be adjusted by means of the DataLog / Graph Pull Down menu. The data log action is started and stopped from the DataLog / Graph Pull Down menu.

Note: Right click on any of the buttons or displays and select "Description" for help about that item.

The screen is updated every 5 seconds to insure a current display of information. Setpoints, Actual Temperature (humidity or altitude), and all important information are displayed numerically on the screen in addition to being displayed graphically. Access to the various features and choices are by means of three pull down menus (located across the top of the Main Screen.). Note that each screen allows you to change the address of the unit. If you are data logging, the unit being data logged follows the address.

#### The "DataLog / Graph (menu)

| /DataLog / Graph (menu)                |
|----------------------------------------|
| Change the Address                     |
| Start Data Logging                     |
| Stop Data Logging                      |
| Adjust Data Logging Interval           |
| Send Copy of DL File to Floppy         |
| Print Current Screen                   |
| Change Graph Full Scale (minutes) time |
|                                        |

This is the Menu you use to deal with the data logging and Main Screen display.

The choices are readily available.

### The "Edit / Configure" (menu)

- ✓Edit / Configure (menu)
  - Change the Address
  - Serial communication setup
  - \* Edit / Create / View programs
  - \*\* PID view / adjust
  - \*\* Visual PID Tuning
  - \*\* Programmer Configuration
  - \*\* Controller(s) Configuration
  - \*\* Ramp Soak Remote (RSR) Mode
  - \*\* Synchronizer ON / OFF
  - \*\* ToolBox Global Settings
  - \*\*\* Change Access Codes

#### The "Operate" (menu)

| Operate (menu)                    |
|-----------------------------------|
| Change the Address                |
| Run (Start)                       |
| Hold (Stop)                       |
| Reset Program to Step 1           |
| Run a "New Program" or Step       |
| Programmed S.P. Control           |
| Manual S.P. Control               |
| View "in memory" program          |
| Save 600/620 program to Disc      |
| * Send/Del a Program File to Unit |
| * Local (LCL) Mode                |
| * Remote (RMT) Mode               |
| ** Change Current Value(s)        |
| ** Direct Memory Edit (any step)  |
| ** Direct Commands (Send & Becv   |

Utilize this menu to change configurations or edit programs. The Configuration choices are protected by an access code.

There are three levels of access codes available in this program. Normal usage items (with access codes are shown with one (1) asterisk. Configuration changes are protected with a 2<sup>nd</sup> level access shown with two (2) asterisks. The 3rd level access code is used to protect the assignment of the two lower access codes. Each higher level of access code will allow access to lower level access items.

The "Operate" menu is utilized for the normal operation of the chamber. An operator can easily load programs, run them and do manual setpoint control. Programs are loaded and saved from this menu. Provisions are provide to actually examine the stored programs in the memory of the 600A and 620A Programmer/Controllers.

## **CHART TOOLS PALETTE (upper right corner of chart)**

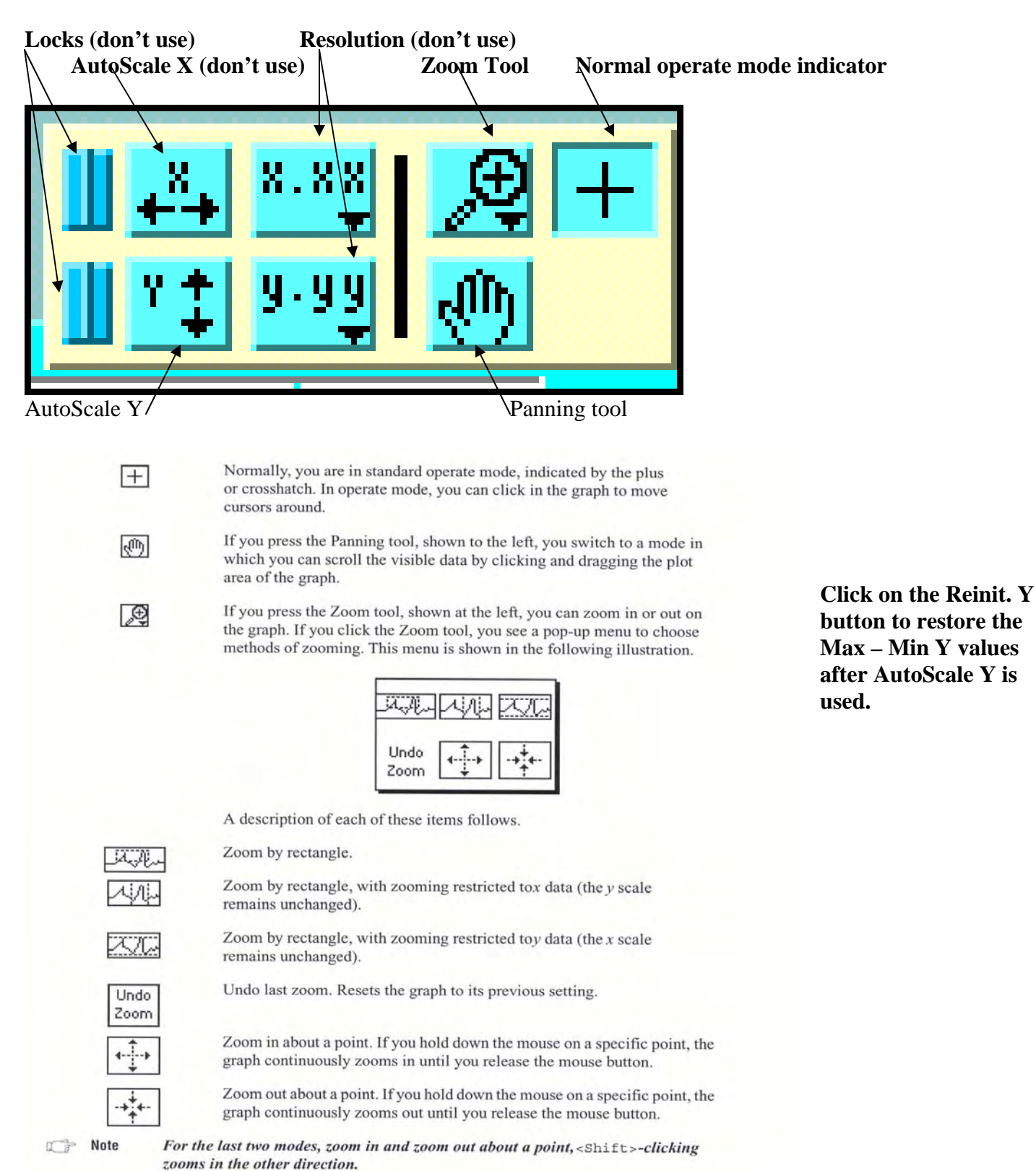

Document: ToolBOXOperatingInstructions.pdf Revision: 10/27/2008

#### Detailed information: When you start the Data Log

This Pop UP menu shows up.

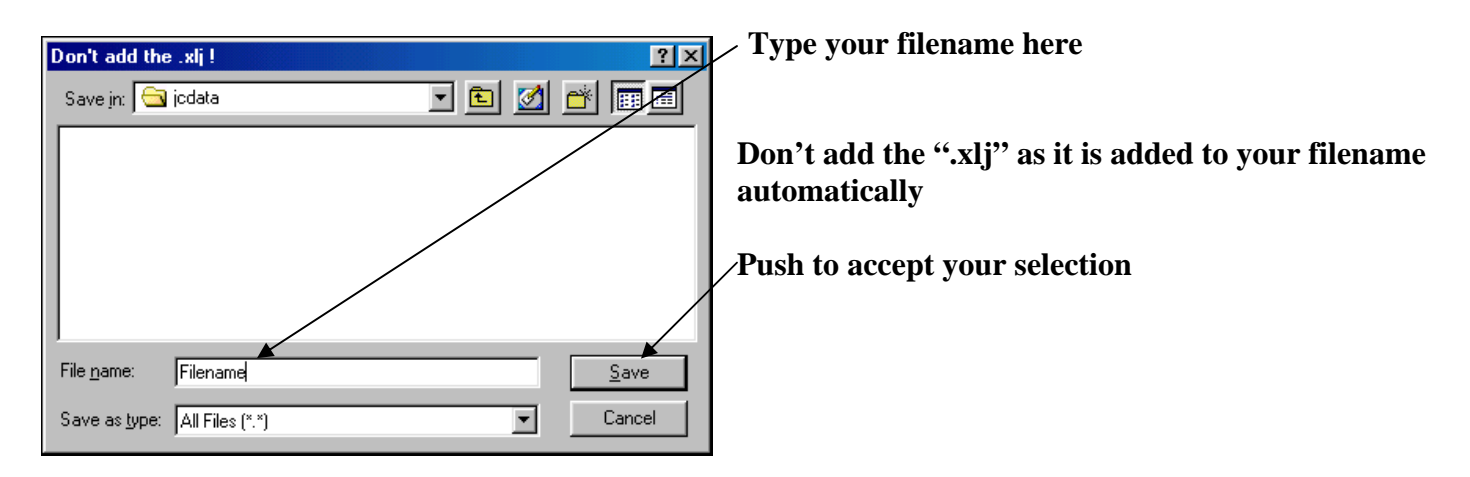

The fact that you are logging data is shown by the FileName and data log interval on the main screen

| DL FileName    | Filename.xlj | save every 25 | secs. |
|----------------|--------------|---------------|-------|
| alayed estacir | 4            |               |       |

You can change the data log interval by selecting "Adjust Data Logging Interval" on the Pull Down Menu.

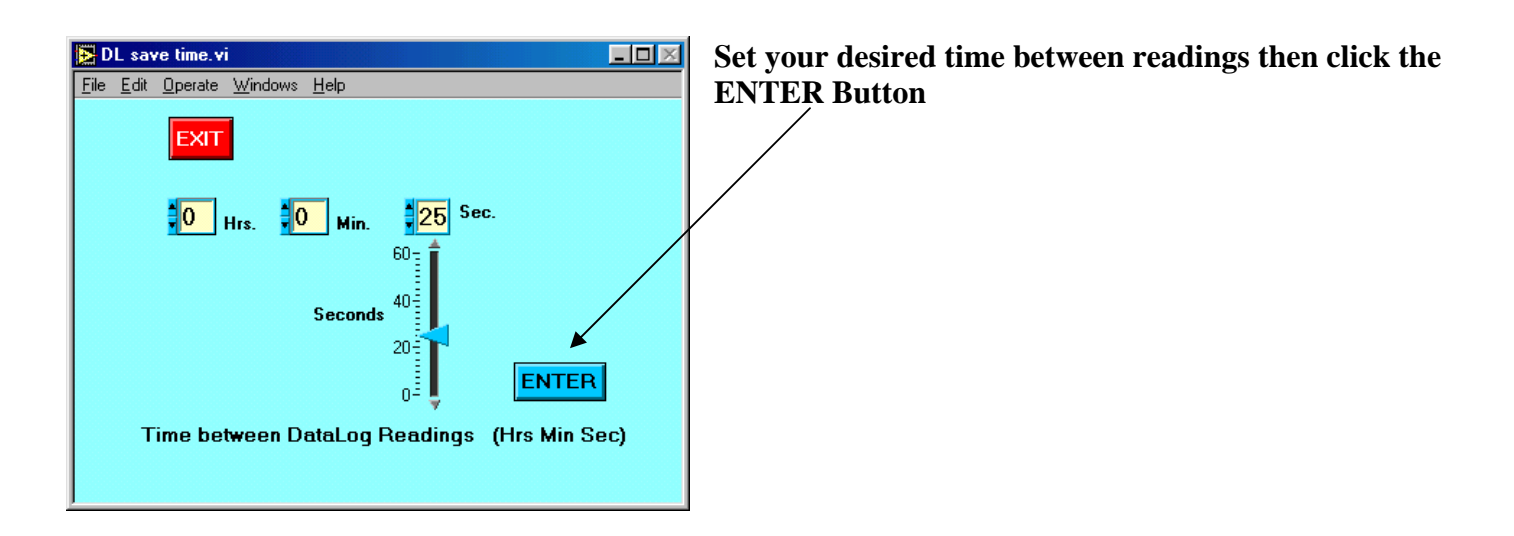

The "full screen" (x axis) on the graphical display is selected by choosing Change Graph Full Scale (minutes) time on the DataLog / Graph menu.

The Edit / Configure" menu allows access to a number of important capabilities.

#### Edit / Create /View programs screen

| Edit Operate         Windows         Help       |                                                                          |
|-------------------------------------------------|--------------------------------------------------------------------------|
| EDITOR OF VIEW A PROGRAM<br>Select Edit or View | Click here to edit or create a program<br>(requires Level 1 access code) |
| Edit Program (requires an access code)          |                                                                          |
| View a Program (no access code required)        | Click here to only view a program (cannot<br>edit from this selection)   |
|                                                 |                                                                          |

#### **Access Control Screen:**

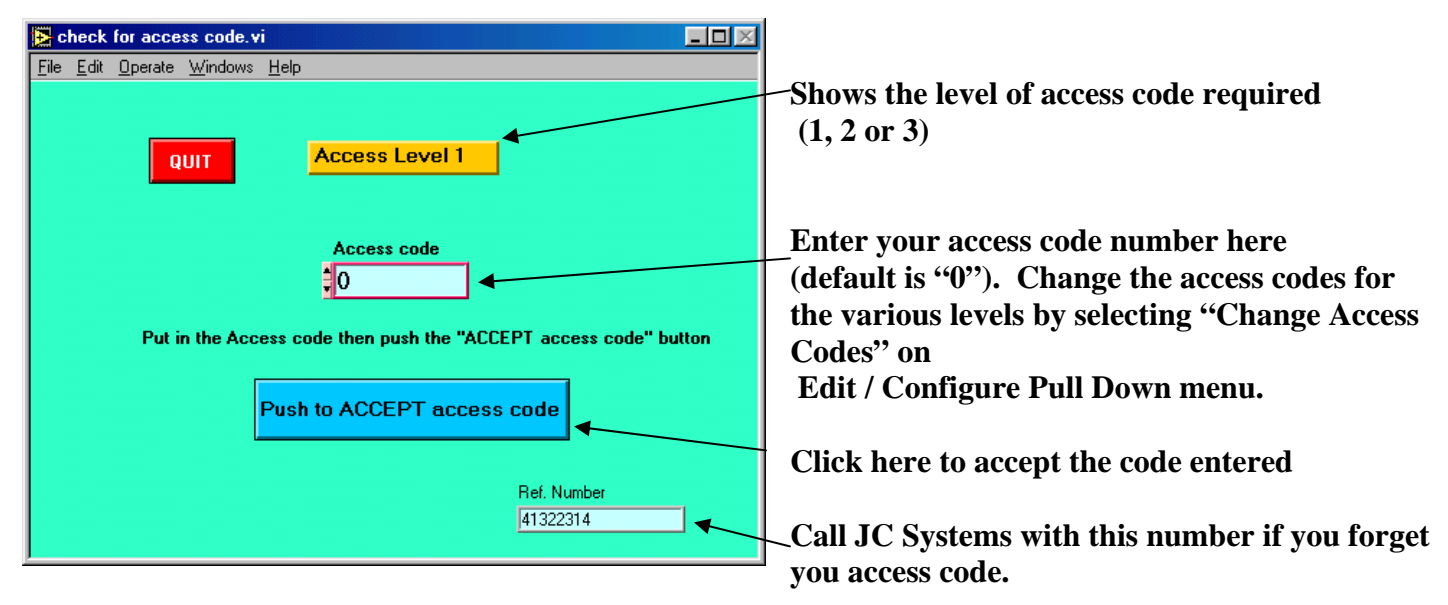

The level 3 access code number allows entry to functions protected by Level 1, Level 2, or Level 3 access.

The level 2 access code number allows entry to functions protected by Level 1 or Level 2 access.

The Level 1 access code number only allows entry to Level 1 access functions.

### **Program Editing:**

When you create a new program you must specify the Programmer configuration and channel configurations.

This is a safety check when loading a program to a 600A or 620A, the configuration of the unit is compared to the configuration of the program and the ToolBox program will not allow the loading of a mismatched program to the unit. Loading a program written for a degree F unit into a degree C unit would result is over temperature conditions to the devices under test and the chamber itself.

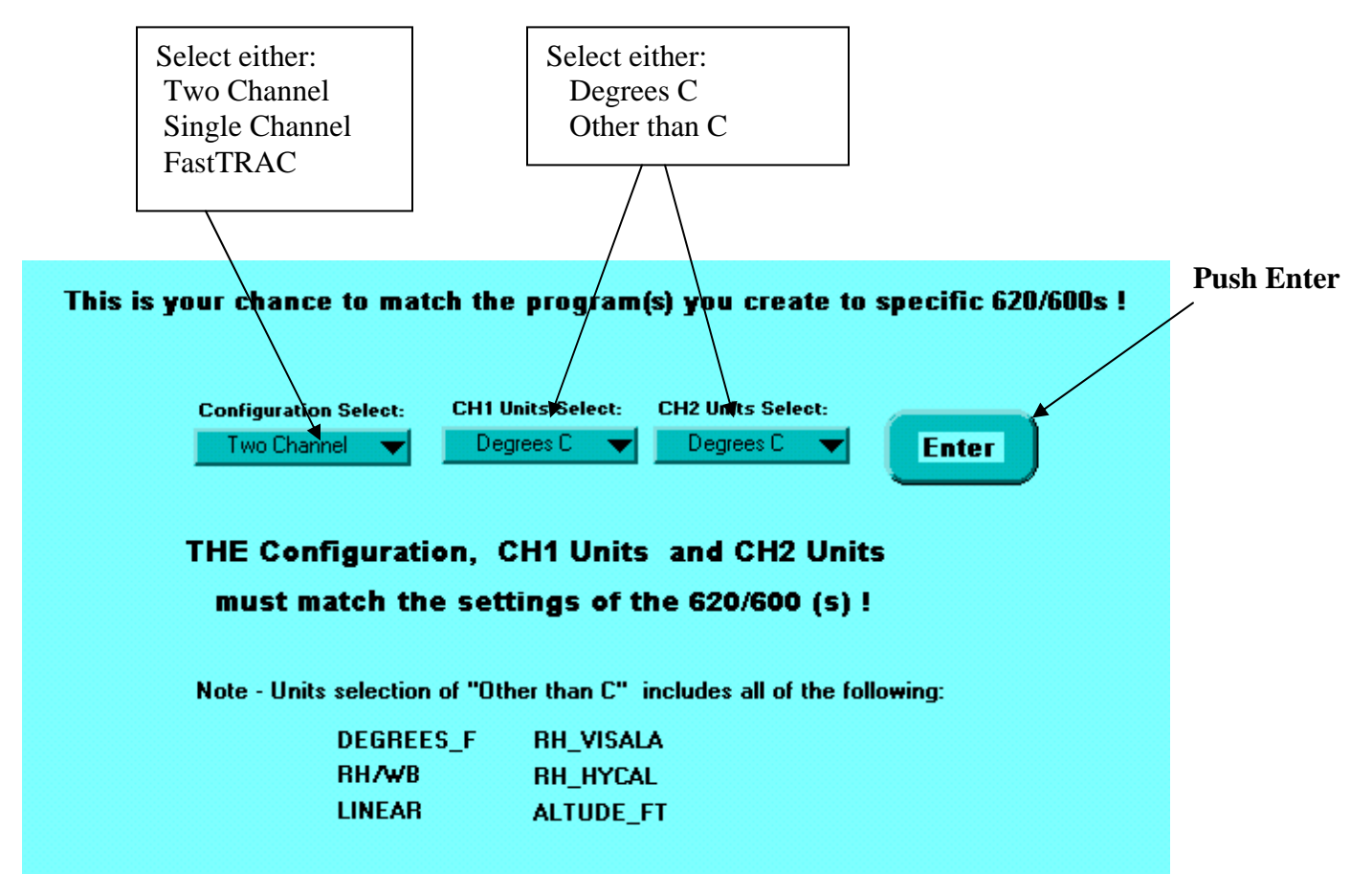

This information becomes part of your program.

Edit program continued on next page-

# **ToolBox Program Editor**

| Eile                                             | dPF<br><u>E</u> d<br>EXI                           | t Ognev<br>it Oper<br>De<br>De                                                 | v1.vi<br>ate <u>}</u><br>Sho<br>Prog<br>emo60<br>dit S                                                                                                    | w/indo<br>ow Cl<br>ram M<br>IO.txt | ws <u>H</u> e<br>hamber<br>Vame:                     | lp<br>Info                      | 0.                                                     | ]<br>]<br>]<br>[                        | JC Systems<br>Programmer Confg.<br>DUAL<br>StepType Guide: R=F              | S Program Edit<br>Units of CH. 1 Units<br>Degrees C Degr<br>Ramp S=Soak E=Eop | tor<br>of CH. 2<br>ees C<br>L=Loop             | E<br>G=Goto                                    | dit/Vie<br>GI=Go                                    | ew Pro                                              | gram<br>=Pause                                 | Print S<br>(table)                             | creen                                                        |   | First PopUp EDIT Screen                                                                                                    |
|--------------------------------------------------|----------------------------------------------------|--------------------------------------------------------------------------------|----------------------------------------------------------------------------------------------------|------------------------------------|------------------------------------------------------|---------------------------------|--------------------------------------------------------|-----------------------------------------|-----------------------------------------------------------------------------|-------------------------------------------------------------------------------|------------------------------------------------|------------------------------------------------|-----------------------------------------------------|-----------------------------------------------------|------------------------------------------------|------------------------------------------------|--------------------------------------------------------------|---|----------------------------------------------------------------------------------------------------|
| Step<br>1                                        | Typ<br>Ra                                          | pe ste                                                                         | p Sf<br>Dak 25                                                                                                    | ick to<br>pdate<br>P 1             | SP 2<br>30                                           | нн                              | <b>БО</b> О<br>ММ<br>5                                 | SS                                      | ON Events                                                                   | Input #4 ON = 0                                                               | 1Dev                                           | 1GS<br>0                                       | 2Dev                                                | 2GS                                                 | Time                                           | based                                          | on Rate                                                      |   | EStepick File                                                                                                    |
| 2<br>3<br>4<br>5<br>6<br>7<br>8<br>9<br>10<br>11 | Ra<br>Ra<br>Ra<br>Ra<br>Ra<br>Ra<br>LO<br>Ra<br>LO | nporSo<br>nporSo<br>nporSo<br>nporSo<br>nporSo<br>nporSo<br>OP<br>mporSo<br>OP | bak 25<br>bak 85<br>bak 85<br>bak 25<br>bak 25<br>ba | 5                                  | 30<br>30<br>75<br>75<br>75<br>30<br>30<br><br>30<br> | 1<br>0<br>1<br>0<br>0<br>0<br>0 | 30<br>30<br>30<br>30<br>30<br>30<br>30<br>30<br><br>30 | 0 0 0 0 0 0 0 0 0 0 0 0 0 0 0 0 0 0 0 0 | 13<br>135<br>135<br>13<br>13<br>13<br>13<br>13<br>13<br>13<br>13<br>13<br>0 | 0<br>0<br>0<br>0<br>0<br>0<br>0<br>0<br>0<br>0<br>0<br>0<br>0                 | 0<br>0<br>0<br>0<br>0<br>0<br>0<br>5<br>0<br>1 | 0<br>0<br>0<br>0<br>0<br>0<br>0<br>2<br>0<br>1 | 0<br>0<br>0<br>0<br>0<br>0<br>0<br>0<br>0<br>0<br>0 | 0<br>0<br>0<br>0<br>0<br>0<br>0<br>0<br>0<br>0<br>0 | 0<br>0<br>0<br>0<br>0<br>0<br>0<br>0<br>0<br>0 | 0<br>0<br>0<br>0<br>0<br>0<br>0<br>0<br>0<br>0 | 2.00<br>0.00<br>2.00<br>0.00<br>0.00<br>0.00<br>0.00<br>0.00 |   | Enter "NAN" to close a setupint.<br>TO cancels deviation or Gouranteed Souk.<br>EXT Edit Step Show Chunker Info<br>Step 2 3 Step Type Resp. or Souk Step V<br>Ch1 SetVoid (05.0<br>Ch1 Dev 0<br>Gaugetteed Souk 1 0 |
|                                                  |                                                    |                                                                                |                                                                                                    |                                    |                                                      |                                 |                                                        |                                         |                                                                             |                                                                               |                                                |                                                |                                                     |                                                     |                                                |                                                |                                                              |   | Ch2 SetPoint 100.0<br>Ch2 Dev 10<br>Guaranteed Soak 2 10<br>Step Time (bit.ms.rs) Min ma 11<br>Rate (units/bain. Ch1)<br>Events CN 125                                                                              |
|                                                  |                                                    |                                                                                |                                                                                                    |                                    |                                                      |                                 |                                                        |                                         |                                                                             |                                                                               |                                                |                                                |                                                     |                                                     |                                                |                                                |                                                              | - | PUSH to accept changes<br>freet a step after this step<br>atter this step                                                                                                    |

First, select step number to edit then click on "Push to Edit Selected Step" Button to access Pop Up Edit Step Screen.

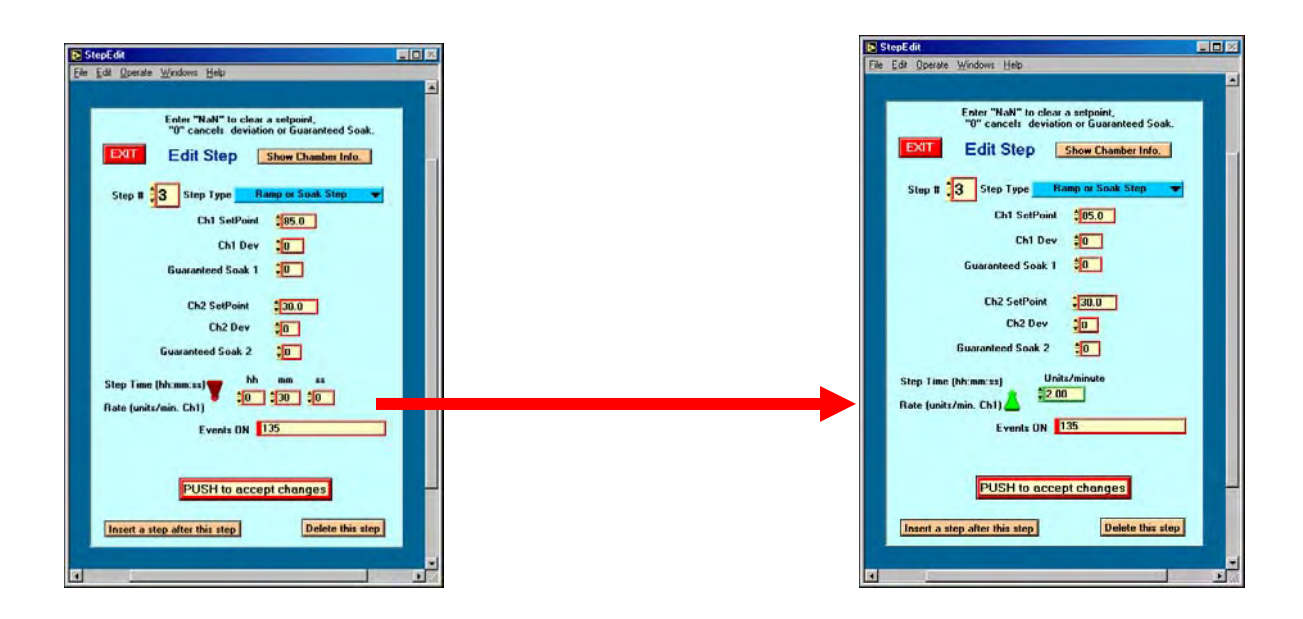

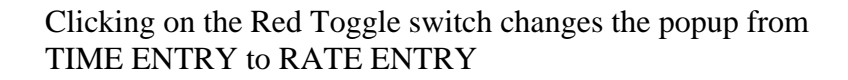

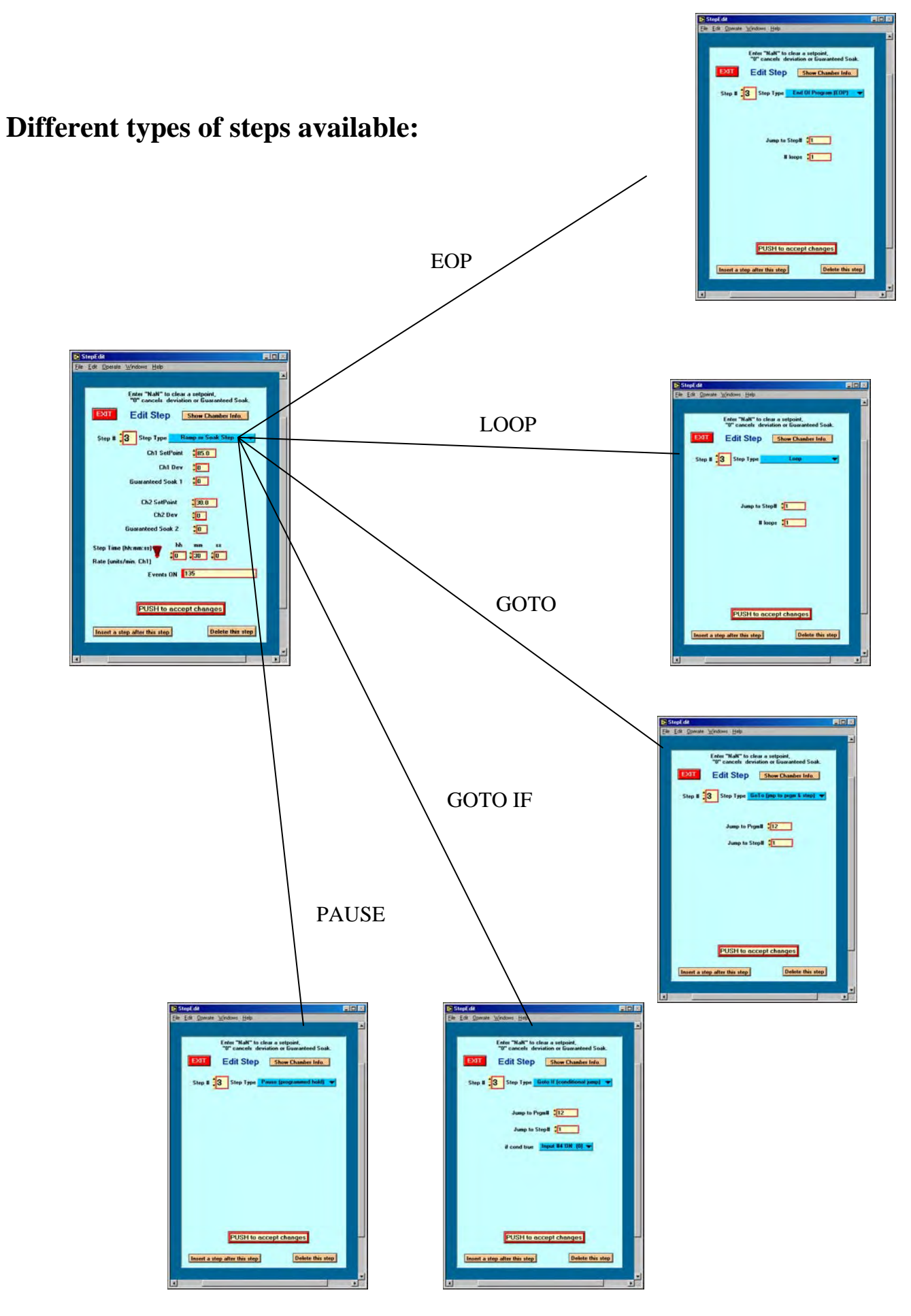

**PopUp screen edit screen details:** 

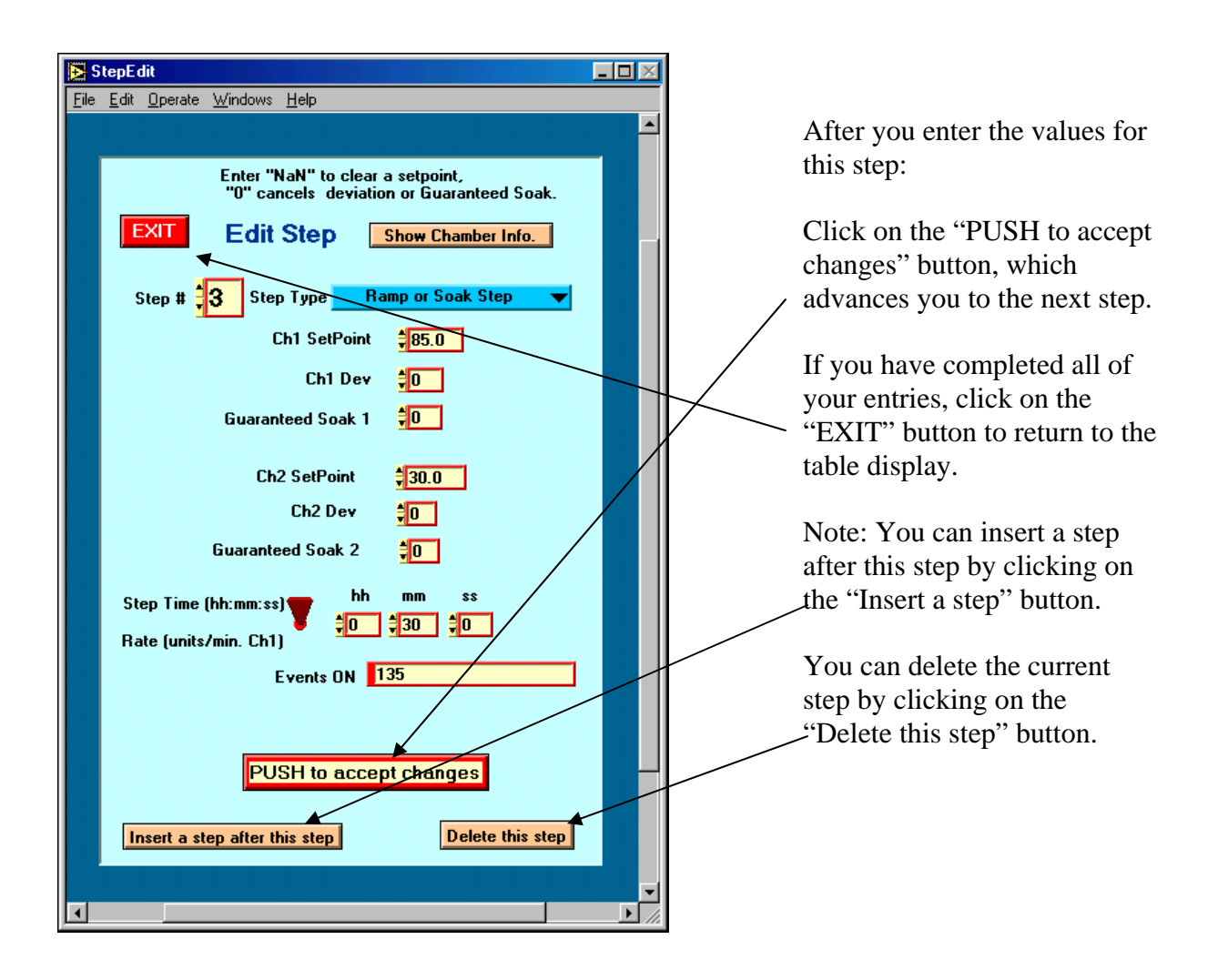

When the editing is done, save your program by clicking on "Save Program to a File" on the table pull-down menu.

|                                         |                                                                                           | Nev  | v Prog | ram  |     |        | Ľ |      |
|-----------------------------------------|-------------------------------------------------------------------------------------------|------|--------|------|-----|--------|---|------|
| JC Systems<br>Programmer Confg.<br>DUAL | Open an Existing TXT Progm<br>Graph / Edit Program Steps<br>✔ Edit / View Program (table) |      |        |      |     | m<br>; |   |      |
| StepType Guide: R=R                     | Save to .TXT File<br>Change Prgmr/Chnls Cfg.                                              |      |        |      |     |        |   |      |
| Condition Code #:                       | Input #4 ON = 0 🔻                                                                         |      | EXIL   |      |     |        |   |      |
| ON Events                               | X (don't change) Evnts                                                                    | 1Dev | 1GS    | 2Dev | 2GS | :      |   | Rate |
| 135                                     | 0                                                                                         | 0    | 0      | 0    | 0   | 0      | 0 | 0.00 |
|                                         | -                                                                                         |      |        |      |     | -      | 0 | 0.00 |

### Viewing program as a graph:

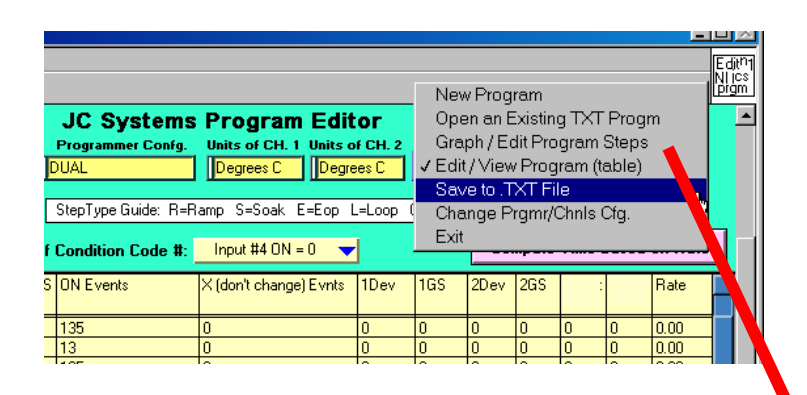

View the program as a graph by clicking on "Graph/Edit Program (table)

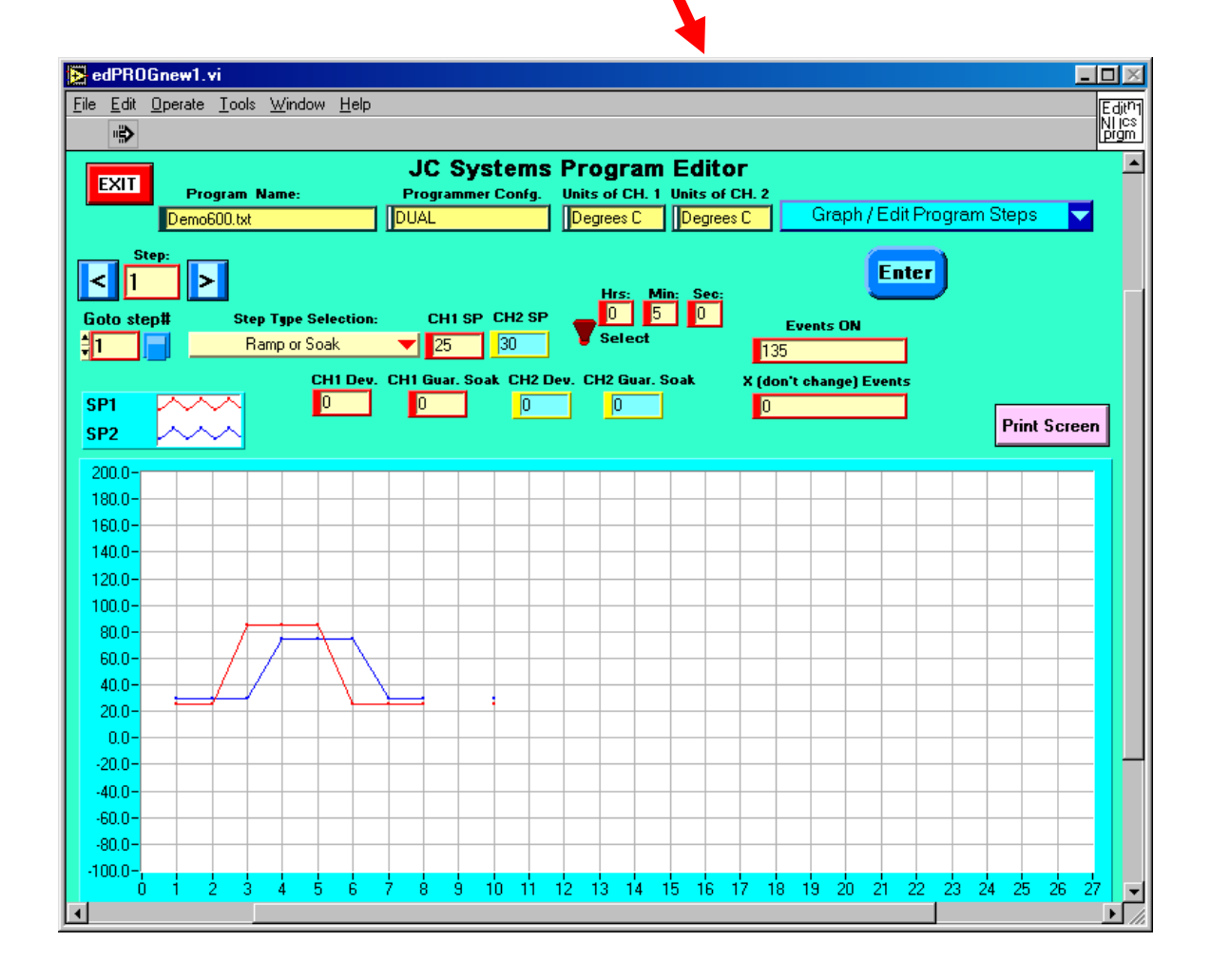

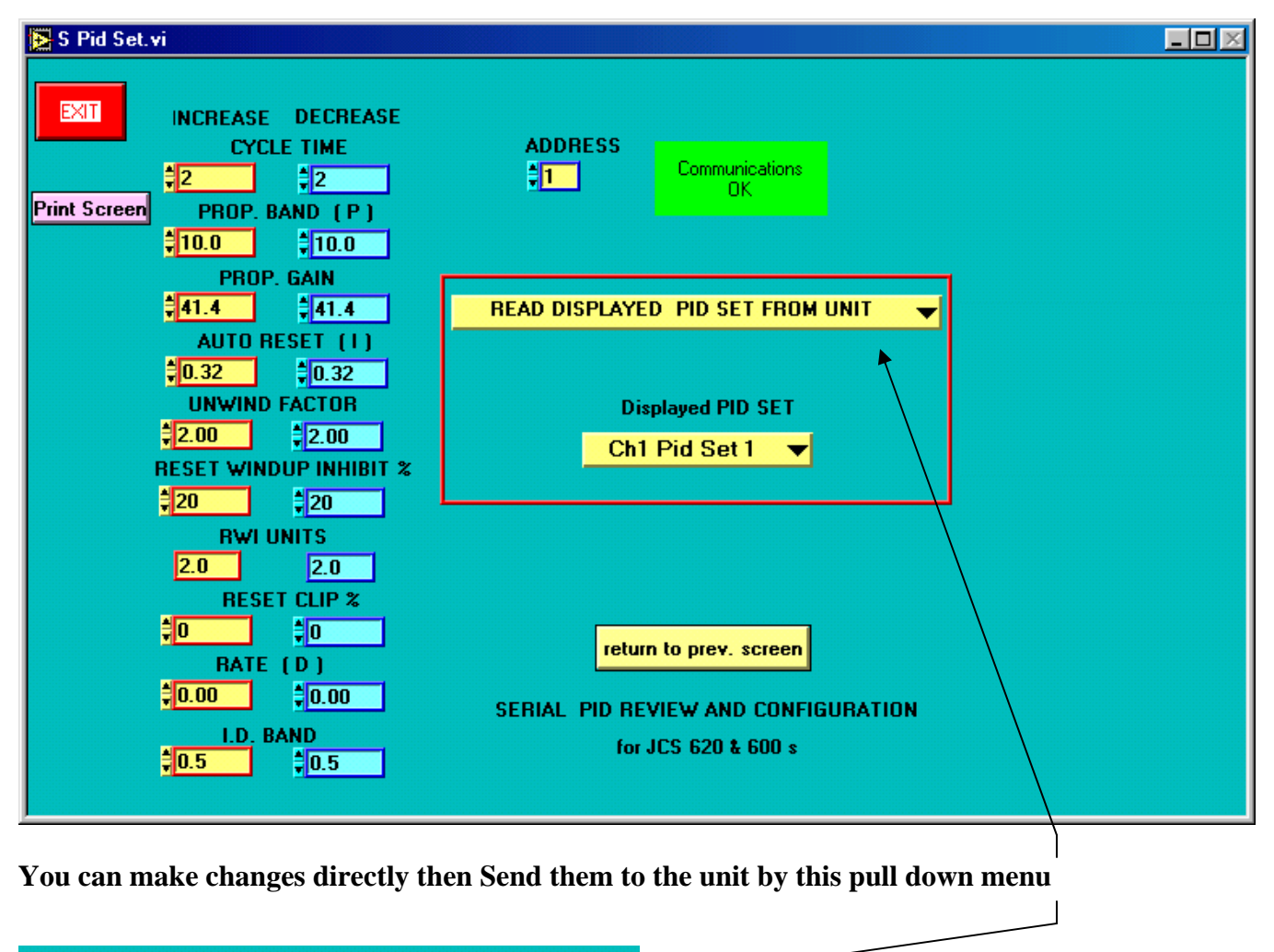

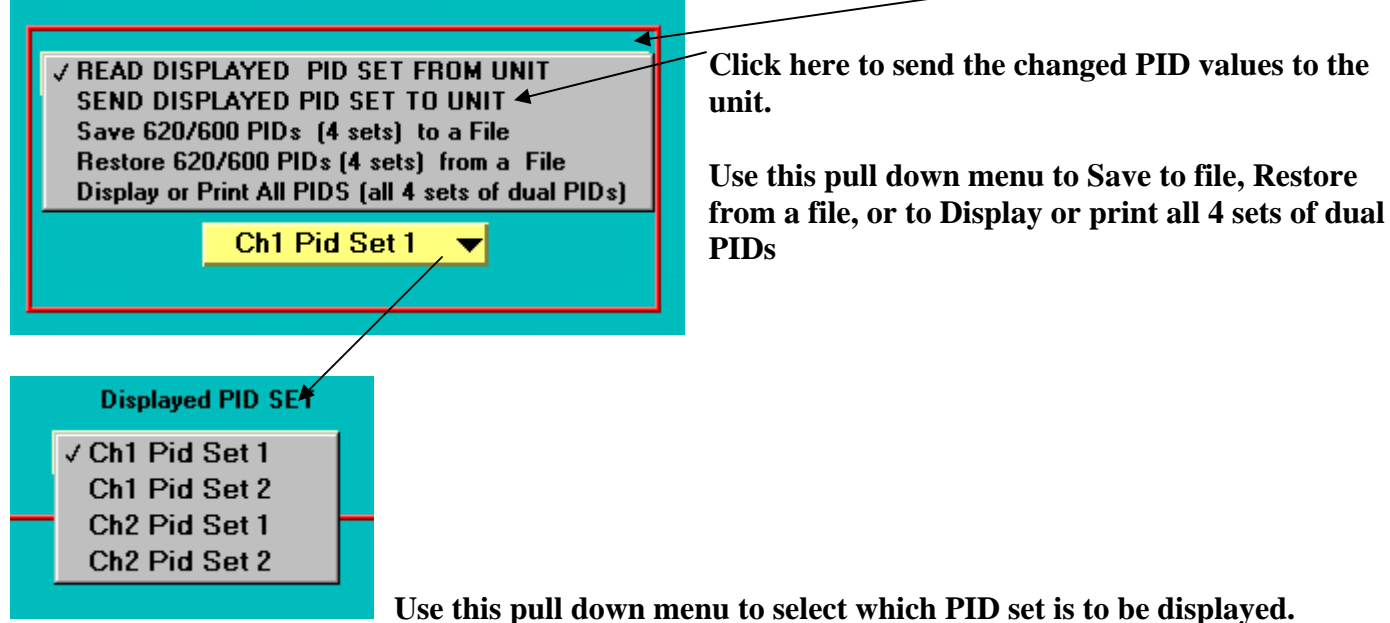

This is the display for all 4 sets of dual PIDs from the selection of

#### Display or Print All PIDS (all 4 sets of dual PIDs)

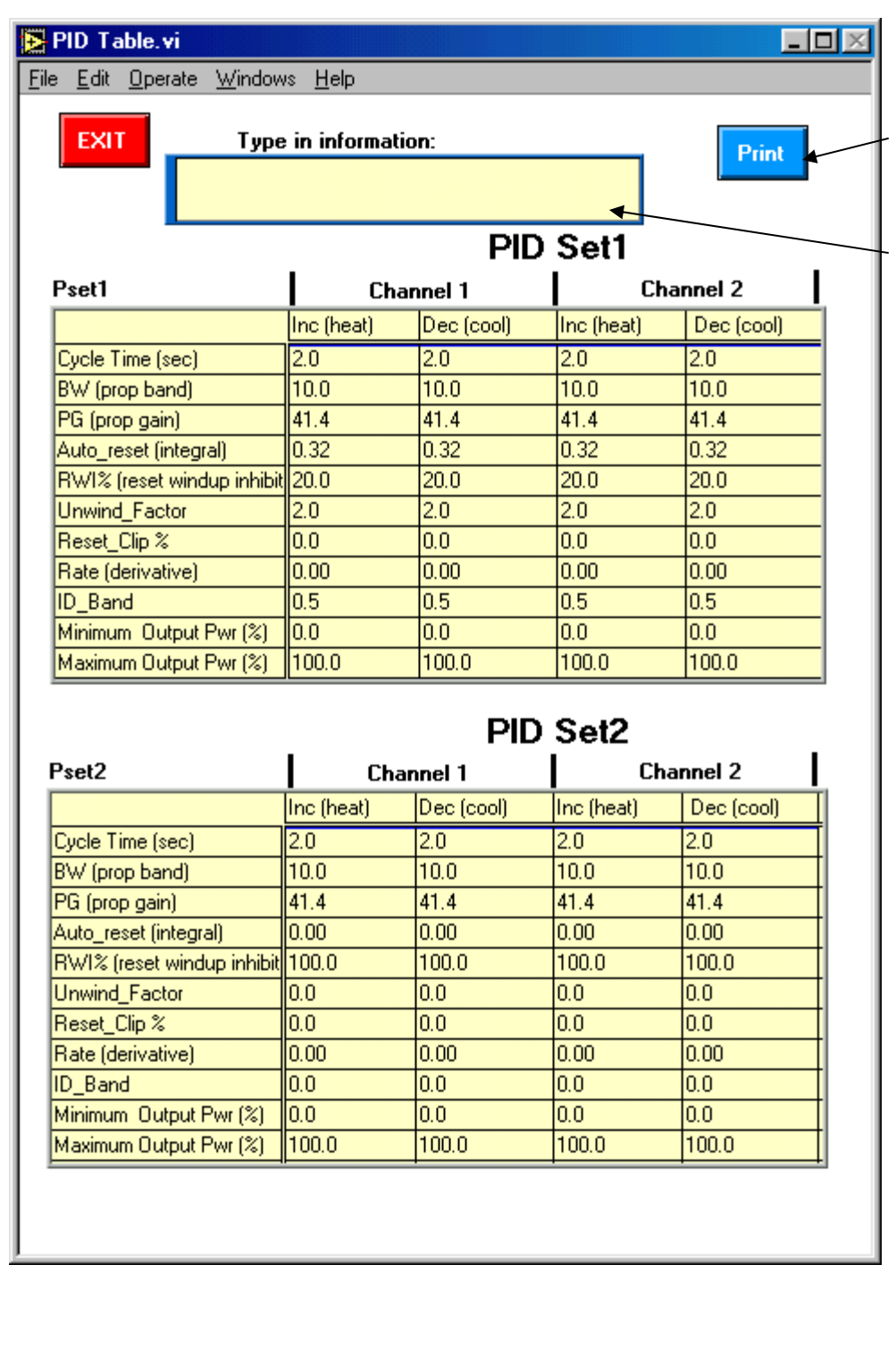

If you have a printer connected to the computer, click here to have a hard copy.

Type in any information you would like to have included in the print out such as the chamber number etc.

### **Visual PID Tuning:**

| ▶ ViewFpPIDs.vi                                                                                                    |                                                                                       |                                                                                                    |                                                                                   |
|----------------------------------------------------------------------------------------------------|---------------------------------------------------------------------------------------|----------------------------------------------------------------------------------------------------|-----------------------------------------------------------------------------------|
| <u>File E</u> dit <u>O</u> perate <u>W</u> indows <u>H</u> elp                                                                                                    |                                                                                       |                                                                                                    | _                                                                                 |
| QUIT       Print Screen       INC         Prop Bands       10.0         Ch 1       Prop Gains       41.4         Pid Set 1       Integrals       0.32         1 or 2 Ch       Unwd_Fctr       2.00         address       Rates       0.00                                                     | DEC Setpoint 26.0<br>10.0<br>41.4 error -0.5<br>0.32<br>2.00 Process act 26.5<br>0.00 | Push to Res<br>stored<br>integ<br>prop. term <b>0.0 % -98.</b><br><b>C units</b><br>h to <b>adj pids</b> Push to change set                                                                                                    | et Integral ComOK<br>d power output<br>6 % .98.5 %<br>Pwr Out<br>.98.5 %<br>point |
|                                                                                                    |                                                                                       |                                                                                                    |                                                                                   |
| setpoint       100.0-         process       80.0-         P term       60.0-         I term       40.0-         pwr/ch2sr       20.0-         FT air tmp       0.0-         ILCL       -20.0-         Push to go LCL       -40.0-         Jon't Log       -80.0-         -100.0-       -80.0- |                                                                                       | Image: select select |                                                                                   |
| sec: \$15                                                                                                    |                                                                                       |                                                                                                    | 9:53:1                                                                            |
|                                                                                                    |                                                                                       |                                                                                                    | ↓<br>↓ //                                                                         |

This screen allows visual access to the Proportional action, Integral action, Power output % while showing the effects of each of the above on the Process vs. the Setpoint. It speeds up dramatically the tuning of the controller. A data log capability is provided to allow records of chamber performance and controller internal actions in real time.

The normal sequence of setting up a controller is to first set the Integral action to 0 and adjust the proportional band so that there is no power oscillation (indicating stability in the chamber system). Add small amounts of Rate (typically between 0.1 and 0.4) for chamber systems that have a large amount of lag between control action applied and the resulting change in air temperature. (0.4 is a very large amount of Rate Action). Fast response chamber should have 0 rate for increase and decrease PIDs.

After you have determined the proportional band for stable operation of the chamber at HI, LOW and close to ambient temperatures, add integral (Automatic Reset) to correct for the droop between setpoint and process temperature. Be sure that you do not utilize too much Reset Action so as to cause a periodic variation in the power term as shown on the graph and digital display.

After you are satisfied with the chamber performance, save the PID Settings to file and the Configuration for the programmer and controllers to file.

If someone accidentally damages the controller, a different unit can be substituted and the Configurations downloaded from file followed by the PIDs.

When restoring configurations and PID settings from File, be sure to restore the configurations first then the PIDs. The Configurations set the HI and LOW Span Limits which must be established before the PIDs are restored. If not done in this order, changing the configurations (changing the Span settings will change the Proportional Bands).

| 腇 P                                                            | rog c        | fg. vi          |                                           |              |           |               |             |           |                   |          |                    |                         |      |
|----------------------------------------------------------------|--------------|-----------------|-------------------------------------------|--------------|-----------|---------------|-------------|-----------|-------------------|----------|--------------------|-------------------------|------|
| <u>F</u> ile                                                   | <u>E</u> dit | <u>O</u> perate | $\underline{W}$ indows                    | <u>H</u> elp |           |               |             |           |                   |          |                    |                         |      |
|                                                                |              |                 |                                           | 620/         | 600       | PROG          | RAM         | MER       | CON               | FIGU     | PRATI              | ON                      |      |
|                                                                | FX           | т               |                                           | Note: I      | f you c   | hange so      | mething.    | , you mu  | st "Send          | Display  | ed Cfgs to         | o Unit"                 |      |
|                                                                |              |                 | Address Get current information from unit |              |           |               |             |           |                   |          |                    |                         |      |
| F                                                              | Print S      | creen           | <u> </u>                                  |              |           |               |             |           |                   |          | ]                  |                         |      |
|                                                                |              |                 |                                           | Dual (2 c    | :hannel)  | Configuratio  | on          | -         |                   |          |                    |                         |      |
|                                                                |              |                 |                                           |              |           |               |             |           |                   |          |                    |                         |      |
| CH1 Lo Limit CH1 Hi Limit<br>Ch1 Limits checking Ch1 Process V |              |                 |                                           |              |           |               |             | ווג<br>]  |                   |          |                    |                         |      |
|                                                                |              |                 | Ch2                                       | Limits chec  | king Chi  | 2 Process     | -           | C         | H2 Lo Li<br>-65.0 | mit (    | CH2 Hi Li<br>315.0 | mit<br>]                |      |
|                                                                |              |                 |                                           |              |           |               |             |           | WetBu             | lb/DryB  | ulb compe          | ensation Altitude (in f | eet) |
|                                                                |              |                 |                                           | Synchror     | nizer OFF | -             | -           |           |                   |          | 0.0                | J                       |      |
|                                                                |              |                 |                                           |              |           |               |             |           | Bu                | un Progi | # at Step          | #                       |      |
|                                                                |              |                 |                                           | Input#       | 8 has no  | effect        | •           | -         |                   | 98       | 1                  |                         |      |
|                                                                |              |                 |                                           |              |           |               |             |           |                   |          |                    |                         |      |
|                                                                |              |                 |                                           | ļ.           | After Pow | ver Fail reco | over & resu | ime opera | ition (norma      | al)      |                    | <b>_</b>                |      |
|                                                                |              |                 | DE                                        |              |           | )F I :=: 6    | ·L-7.       | -         |                   |          |                    |                         |      |
|                                                                |              |                 | PF                                        |              | I+- P     |               | .nz+ -      |           | g#                | The Step | #                  |                         |      |
|                                                                |              |                 |                                           |              |           | UT            | 1           | -33       |                   | •        |                    |                         |      |
|                                                                |              |                 |                                           |              |           |               |             |           |                   |          |                    |                         |      |

### **Programmer Configuration:**

Note: This screen has seven (7) pull down menus. After you have made you selections, you must send the information to the unit for the configuration changes to take effect.

This is the "blue PULL DOWN menu" Use it to perform actions after you have selected the proper configurations for your applications. Both the Programmer and Controller configurations are saved to file when "Store Unit's Cfgs to File" is clicked from the pull down menu.

### 620/600 PROGRAMMER CONFIGURATION

Note: If you change something, you must "Send Displayed Cfgs to Unit"

|                                        | 10000 III 10000000000000000000000000000                                                                                                    |
|----------------------------------------|----------------------------------------------------------------------------------------------------|
| ✓ Get current information from unit    |                                                                                                    |
| Send Displayed Cfgs 🙀 Unit             |                                                                                                    |
| Store Unit's Cfgs to File              |                                                                                                    |
| Restore Units Cfgs & Dsply from a File |                                                                                                    |
| Display or Print Configuration Listing |                                                                                                    |
|                                        | ✓ Get current information from unit<br>Send Displayed Cfgs vy Unit<br>Store Unit's Cfgs to File<br>Restore Units Cfgs & Dsply from a File<br>Display or Print Configuration Listing |

S

| "\$ <b>`</b> |         |                                         |               |                                                                                                    |                                  |
|--------------|---------|-----------------------------------------|---------------|----------------------------------------------------------------------------------------------------|----------------------------------|
| Item#        | Command | Information                             | Configuration | EXIT                                                                                                    | This table provides a summary    |
| 0            | ver     | 600A/620A Prom Version:                 | 229           |                                                                                                    | of all of the configurations for |
| 1            | un1     | Ch1 Units                               | Degrees-C     |                                                                                                    |                                  |
| 2            | it1     | Ch1 input config.                       | Т             |                                                                                                    | the Programmer and both Ch1      |
| 3            | hs1     | Ch1 hi span limit value                 | 315.0         |                                                                                                    | and Ch2 Controllers.             |
| 4            | ls1     | Ch1 lo span limit value                 | -99.0         |                                                                                                    |                                  |
| 5            | la1     | Ch1 current loop assigned to :          | CH1           |                                                                                                    |                                  |
| 6            | lv1     | Ch1 Cur_lp value 4-20, 0-16             | 4-20MA        |                                                                                                    |                                  |
| 7            | lt1     | Ch1 current loop action (heat, cool)    | HEAT          |                                                                                                    |                                  |
| 8            | lp1     | Ch1 Input Low-pass filter time constant | 2.00          |                                                                                                    |                                  |
| 9            | un2     | Ch2 Units                               | Degrees-C     |                                                                                                    |                                  |
| 10           | it2     | Ch2 input config.                       | Т             |                                                                                                    | Information concorning the       |
| 11           | hs2     | Ch2 hi span limit value                 | 315.0         | Enter Information:                                                                                                    | mormation concerning the         |
| 12           | ls2     | Ch2 lo span limit value                 | -99.0         |                                                                                                    | chamber or application can be    |
| 13           | la2     | Ch2 current loop assigned to:           | CH2           |                                                                                                    | entered here and will be on the  |
| 14           | lv2     | Ch2 Cur_lp value 4-20, 0-16             | 4-20MA        |                                                                                                    | nrint out                        |
| 15           | lt2     | Ch2 current loop action (heat, cool)    | HEAT          |                                                                                                    | print out.                       |
| 16           | lp2     | Ch2 input Low-pass filter time constant | 2.00          | The second second secon |                                  |
| 17           | crm     | Programmer Mode                         | DUAL          |                                                                                                    | The configuration information    |
| 18           | ftl     | FastTRAC Lo Limit                       | -99.0         |                                                                                                    | can be printed out by clicking   |
| 19           | fth     | FastTRAC Hi Limit                       | 315.0         | PRINT                                                                                                    | on the Print Button              |
| 20           | 11q     | Ch1 Limits assigned to:                 | 1             |                                                                                                    | on the I thit Dutton             |
| 21           | hl1     | Ch1 Hi Process Limit                    | 315.0         |                                                                                                    |                                  |
| 22           | 1       | Ch1 Lo Process Limit                    | -100.0        |                                                                                                    |                                  |
| 23           | 12q     | Ch2 Limits assigned to:                 | 2             |                                                                                                    |                                  |
| 24           | hl2     | Ch2 Hi Process Limit                    | 315.0         |                                                                                                    |                                  |
| 25           | 112     | Ch2 Lo Process Limit                    | -65.0         |                                                                                                    |                                  |
| 26           | syn     | Sychronizer (1=ON, 0=OFF)               | 0             |                                                                                                    |                                  |
| 27           | i8a     | On Input #8:                            | NO_ACTION     |                                                                                                    |                                  |
| 28           | i8p     | Input #8 Program Number to run          | 98            |                                                                                                    |                                  |
| 29           | i8s     | Input #8 Starting step                  | 1             |                                                                                                    |                                  |
| 30           | pfa     | Pwr Fail Mode                           | NO_ACTION     |                                                                                                    |                                  |
| 31           | pf1     | Pwr Fail Ch1 Limits                     | OFF           |                                                                                                    |                                  |
| 32           | pfp     | Pwr Fail Prgm # to run                  | 99            |                                                                                                    |                                  |
| 33           | pfs     | Pwr Fail Starting Step                  | 1             |                                                                                                    |                                  |
| 34           | pf2     | Pwr Fail Ch2 Limits                     | OFF           |                                                                                                    |                                  |
| 35           | alt     | WB/DB Site Elev. (in feet)              | 0.0           |                                                                                                    |                                  |
|              |         |                                         |               |                                                                                                    |                                  |
| 4            |         |                                         |               |                                                                                                    |                                  |

### Controller(s) Configuration: Ten (10) Pull Down configuration menu on this screen

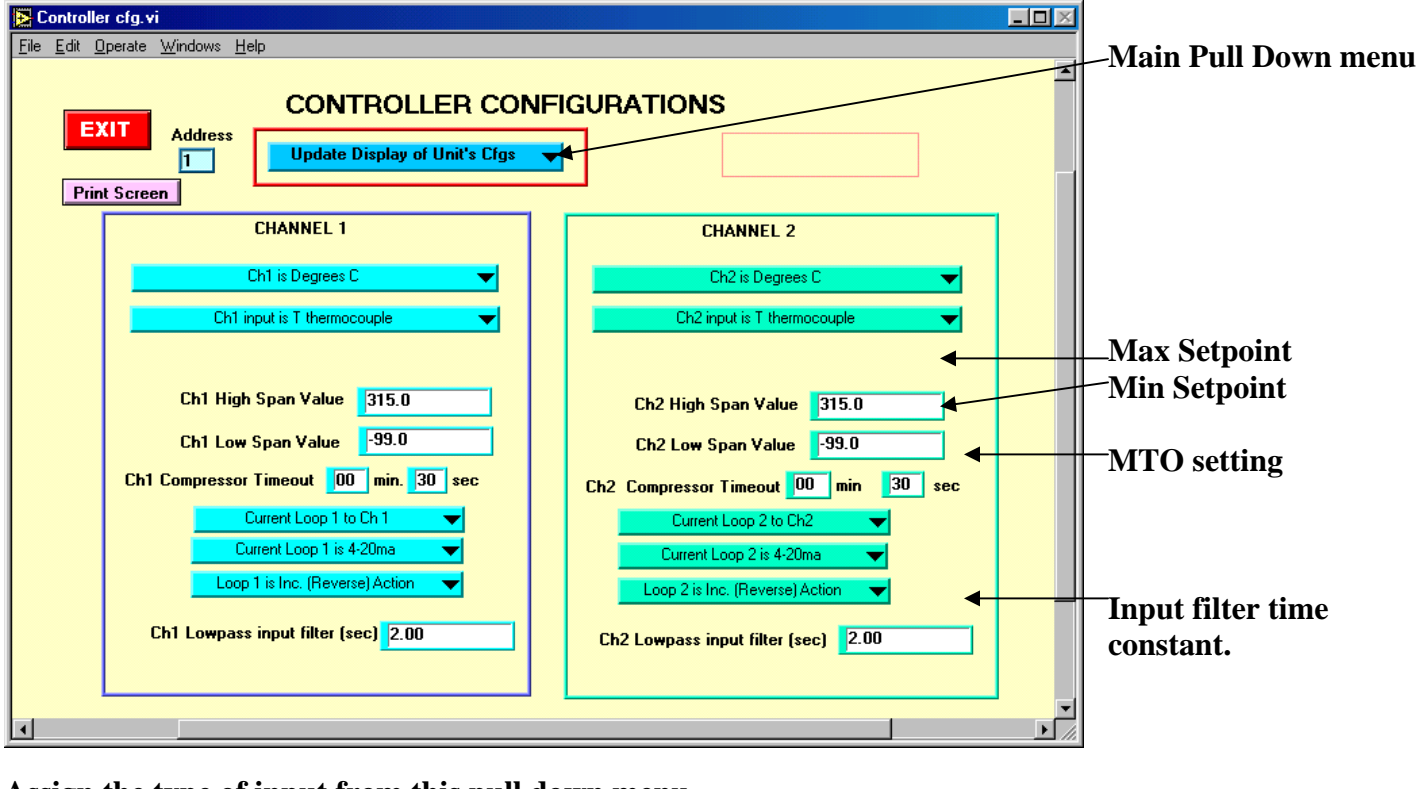

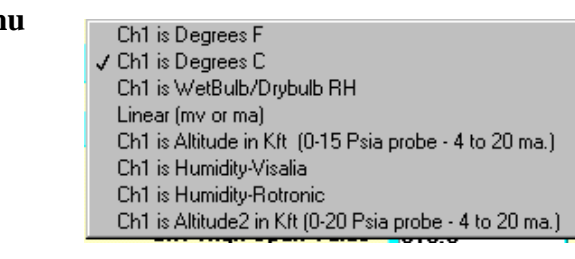

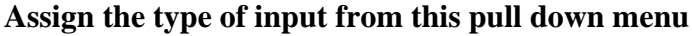

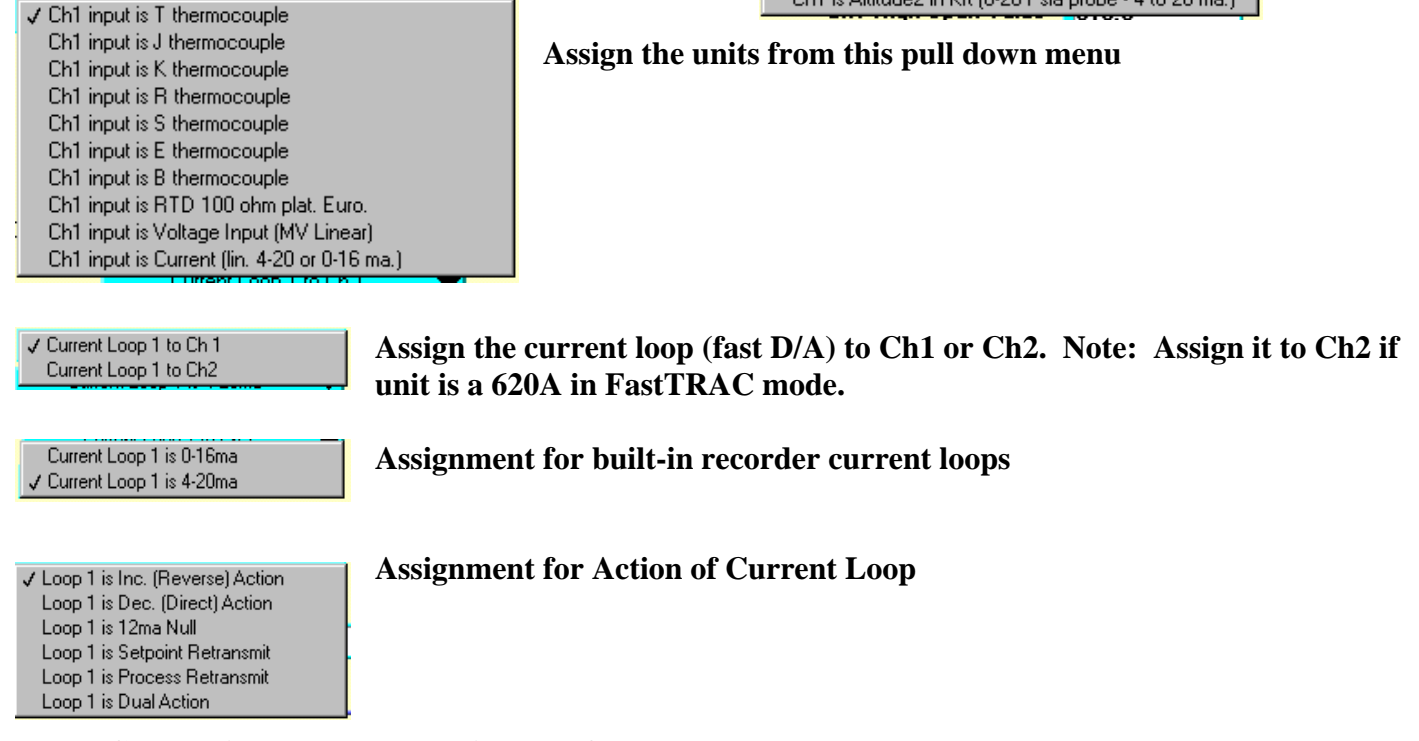

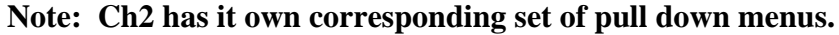

| QUIT Global System Settings                                                                              |                |
|----------------------------------------------------------------------------------------------------|----------------|
| Continue - keep trying if communication error occurs                                                     |                |
| Continue to Datalog while program at EOP                                                                 | 2 2            |
| Program Load Rate: 🚦 🚺 msec. per step (100                                                               | s default)     |
| Letter of drive with program is: C: Push to acc                                                          | ept <u>4</u> 4 |
| Read " Loops to Go" only from Selected Step Selected S<br>and display on Plot/Datalog (Sel.2 Main Menu). | tep:           |
| "O" disables "read only from Selected Step".                                                             |                |
| DataLog default sec 🚽 5                                                                                  |                |

Selections:

1. In the Serial ToolBox, the choices are: Continue if a communication error occurs, or Stop when the error occurs. Note if the error is from not having the proper address, the current address, followed by NC will show in the address window. (NC means No Connection).

The GPIB ToolBox has an additional pull down menu above #1 . It looks like this:

| ✓ Stop - If two consecutive Timeouts occur, before sending "SDC"       |
|------------------------------------------------------------------------|
| Continue - Automatically send "SDC" after 2nd timeout                  |
| Continue - Do not send a Selected Device Clear "SDC" after 2nd timeout |

The SDC is a Selected Device Clear. Only the addressed 600A/620A will re-initialize.

- 2. Either Continue to Datalog while the program is at the End Of Program or Quit data Logging when the program is done.
- 3. This is a delay between sending each steps information to the unit. The default is 100 mS.
- 4. Drive on which the program resides. Default is drive C.
- 5. Determines which step in the program the "loops to go" is obtained for display

"Operate" menu: This is the Run a "New Program" or step screen -

Use this selection when you are going to run a different program that has already been loaded into the units memory. You can View the Program in Memory before executing it to verify that the program you are about to run is the correct one.

| 🔁 runStop2a.vi                                                 |                                                                                    |
|----------------------------------------------------------------|------------------------------------------------------------------------------------|
| <u>File E</u> dit <u>O</u> perate <u>W</u> indows <u>H</u> elp |                                                                                    |
| EXIT<br>CURRENT ADDR.                                          | Programs in Memory                                                                 |
| Comm.                                                          | Used Programs: [1][2][3<br>ok                                                      |
| CURRENT PROG CURRENT STEP                                      | SELECT PROG START STEP<br>1<br>1<br>1<br>1<br>View<br>Program<br>in Memory!<br>RUN |
| STP                                                            | See Prgm. Info                                                                     |
| •                                                              |                                                                                    |

Click on "See Prgm. Info" for Pop-Up info screen

- 1. Select the Program to RUN. It must show as one of the Programs in Memory.
- 2. Select the Start Step for the program to start from.
- 3. You can view the program in memory by pushing the "View Program in Memory" button.
- 4. Click on the RUN button to run the program of your choice from the starting step you have selected.

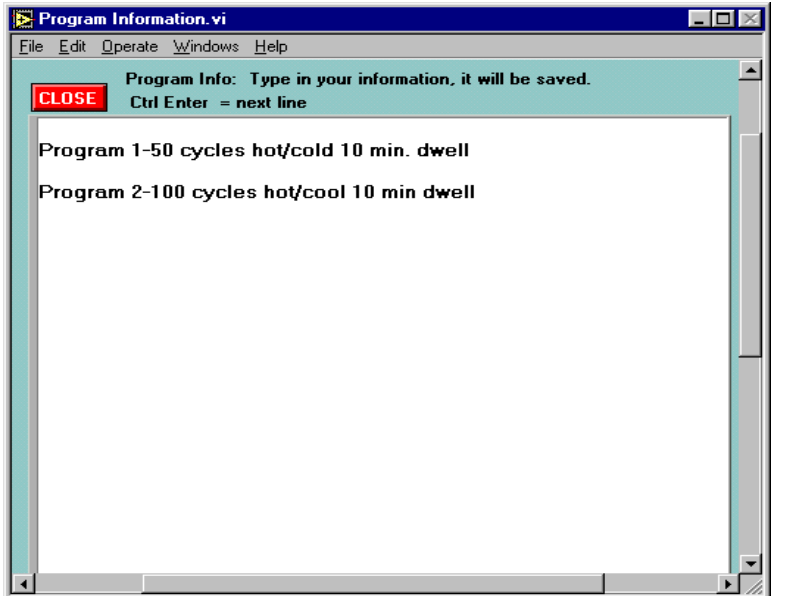

Prgm. Information Pop UP screen.

Use the screen to contain information pertaining to individual programs. You can modify the information at any time, make corrections, add new data or delete incorrect data. The corrections or additions are saved automatically when you click on the CLOSE button.

The first time this function is used, the information area will be blank.

Enter useful information about each program you create for your use.

## Direct Editing of the Program Stored in the 600A/620A

The "Direct Memory Edit (any step)" choice allows you to change the program in memory (on the fly if the program is being executed).

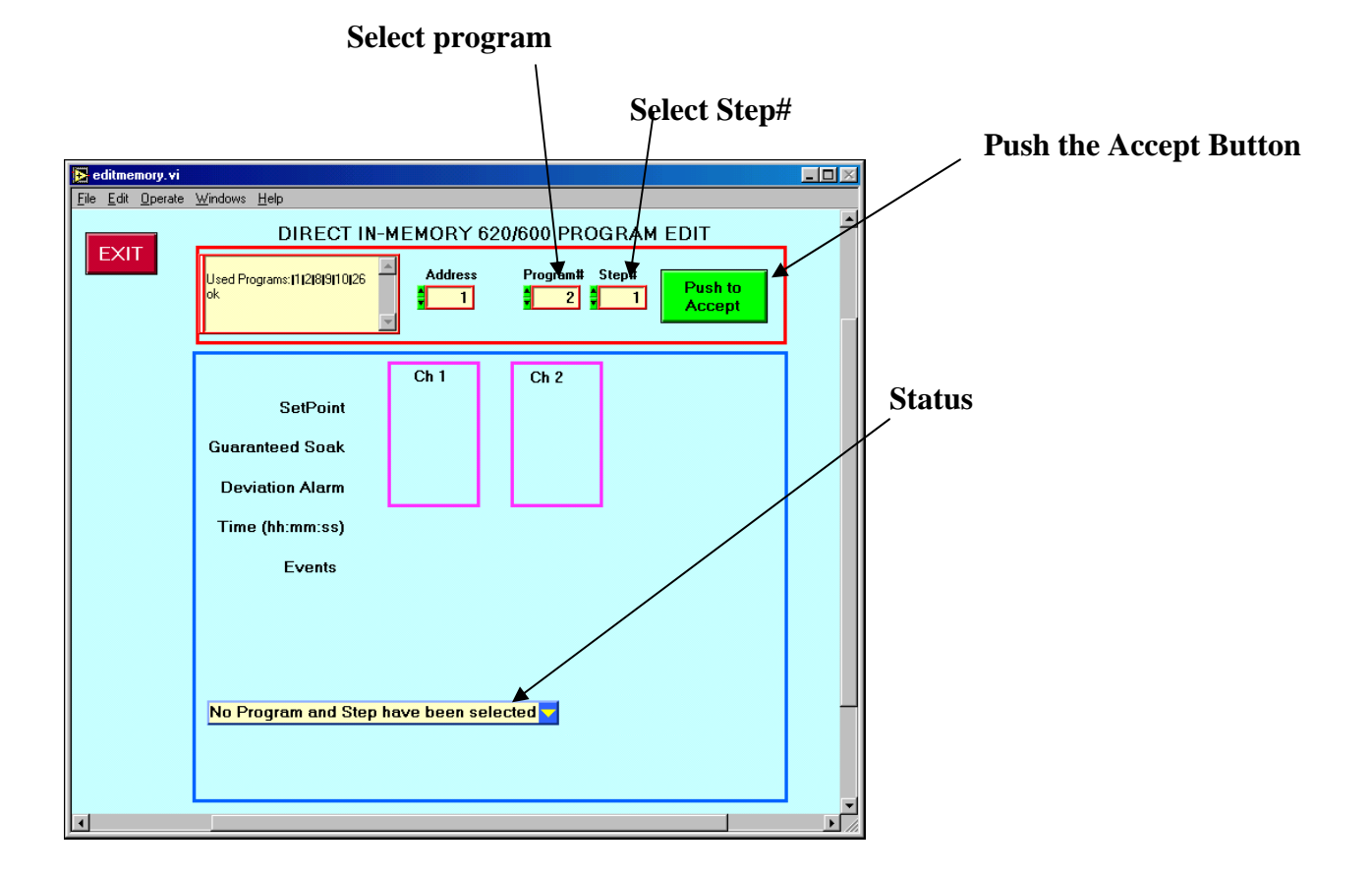

|                                   |                                                                                                    |                                             | /                                    |                   | sping chine chisting program (pop up)                                                                              |
|-----------------------------------|----------------------------------------------------------------------------------------------------|---------------------------------------------|--------------------------------------|-------------------|----------------------------------------------------------------------------------------------------|
| 🛃 editmemory. vi                  |                                                                                                    |                                             |                                      |                   |                                                                                                    |
| <u>File E</u> dit <u>O</u> perate | <u>W</u> indows <u>H</u> elp                                                                                             |                                             |                                      |                   |                                                                                                    |
| EXIT                              | DIRECT I                                                                                                    | N-MEMOBY 620/6                              | 600 PROGRAM ED Program# Step#        |                   | Overwrite any or all of the step parameters.                                                                       |
| Show Program                      | SetPoint<br>Guaranteed Soak<br>Deviation Alarm<br>Time (hh:mm:ss)<br>Events<br>Standard Step<br>Insert a Step after Curr | Ch 1<br>90.0<br>0.0<br>OFF<br>00:10:00<br>1 | Ch 2<br>80.0<br>0.0<br>OFF<br>Make C | sh to<br>hange(s) | Push after you have overwritten<br>parameters.<br>Change the type of step<br>Insert or delete steps in the program |

**Click to display entire existing program (pop up)** 

# **Direct Commands (Send & Recv)**

Type command then push green button

| Image: Status status status | Line termination                                                                                          |
|----------------------------------------------------------------------------------------------------|----------------------------------------------------------------------------------------------------|
| response                                                                                                    | Response from unit shown here                                                                             |
| Run GPIB TEST: Push to Run GPIB Test Program                                                                                                    | For GPIB Test Pop UP, click here                                                                          |
| <u>.</u>                                                                                                    | Note: Serial version does not have<br>GPIB Test Program or Line<br>Termination selections.                |
| Mode of test GP                                                                                                    | PIB Mode (line termination)                                                                               |
| Itability       Itability         Basic IEEE Version       Wait after send (ms)         Test Mode:       Single Command & Response         Send       mode 2: Append LF to the string and send EOI with LF (JCS Standard)         address #       Send timeOut (ms)         \$1       \$1000         \$2000       Send         Incomal       normal                                                                                                    | Send Interface Clear Command<br>(hardware)<br>Send Selected Device Clear Command                          |
| pr1     Execute       "\" code     status bit       Enter the COMMAND then Push Execute     status bit       Push READ button to read reply or<br>select AutoRead.     GPIB Status Register       Observe response below:     Bits:     0     2     4     6     8     10       PLAD     [3rd command]     Bits:     0     2     4     6     8     10                                                                                                    | Type command and Push To Execute                                                                          |
| push to redd                                                                                                    |                                                                                                    |
| Click to read Select AutoRead or Push to read                                                                                                    | TMC<br>Services Inc.<br>P.O. Box 157<br>Elk River, MN 55330                                               |
| Toolbox Operating Instructions 10/27/2008                                                                                                    | Phone: 763-241-1456<br>Fax: 763-241-1829<br>Email: jcsystems@tmcservices.net<br>Web: www.jcsystemsinc.com |